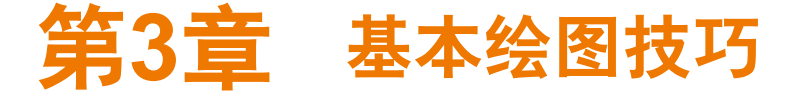

本章将学习基本绘图技巧。以大量小实例练习直线与曲线以及规则图形工具的绘图技 巧。掌握绘图造型的技巧和填色技巧,为后面章节的学习奠定坚实的基础。

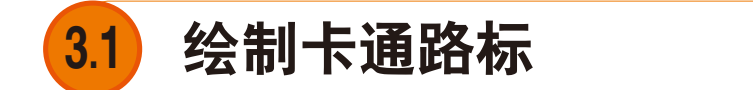

# (3.1.1 技能分析)

本节将介绍如何绘制卡通路标案例, 本例的制作比较简单,主要用【钢笔工 具】进行绘制并填充适合的颜色,最终达 到完美的效果。

# 3.1.2 制作步骤

① 新建一个【宽】和【高】分别为 171mm、128mm的新文档,按Ctrl+I组合 键,弹出【导入】对话框。在弹出的对话 框中选择【木板背景.jpg】素材文件,如 图3-1-1所示。

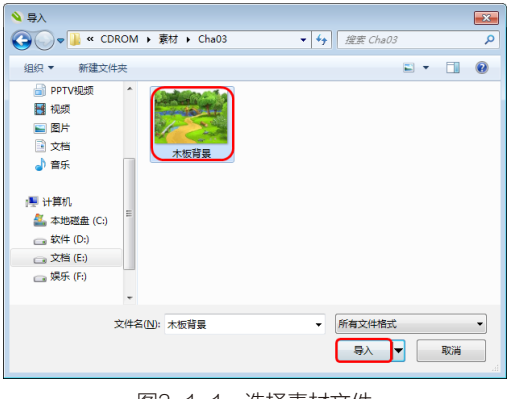

图3-1-1 选择素材文件

①2 单击【导入】按钮,将选中的素 材文件导入到绘图页中,并调整其位置, 效果如图3-1-2所示。

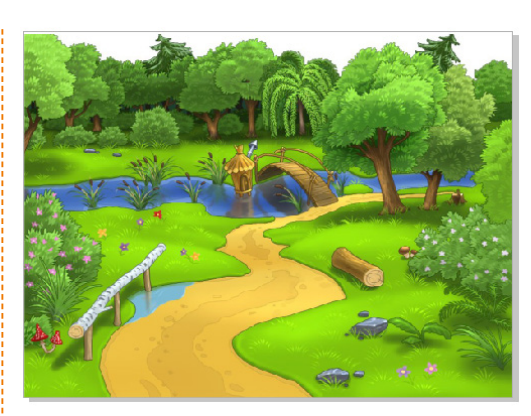

图3-1-2 导入素材文件

**13** 在工具箱中单击【钢笔工具】按 钮,在绘图页中绘制一个图形,如图3-1-3 所示。

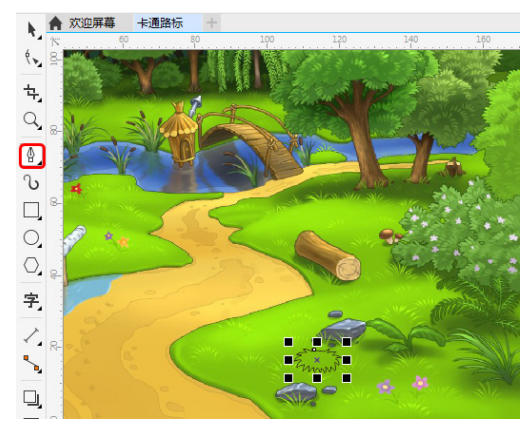

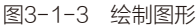

04 选中该图形,按Shift+F11组合
 键,在弹出的对话框中将RGB值设置为
 121、196、8,如图3-1-4所示。

48

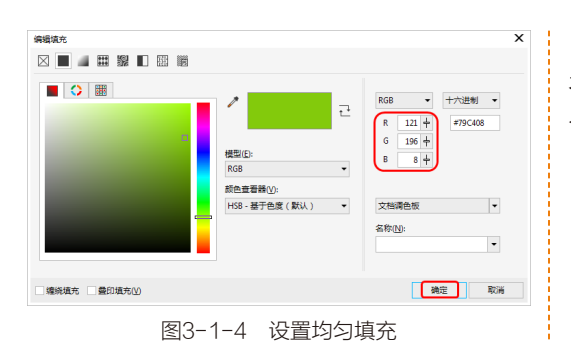

①5 设置完成后,单击【确定】按钮,继续选中该图形,按F12键,在弹出的对话框中将【颜色】的RGB值设置为67、122、20,将【宽度】设置为0.4mm,勾选【填充之后】复选框,如图3-1-5所示。

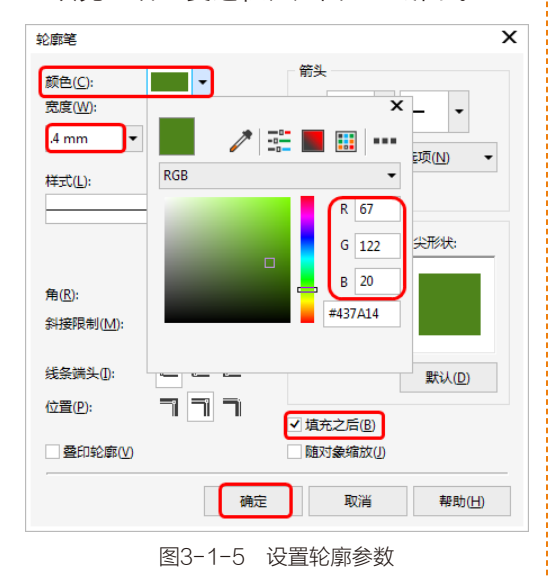

06 设置完成后,单击【确定】按钮,填充颜色并调整轮廓后的效果如图3-1-6所示。

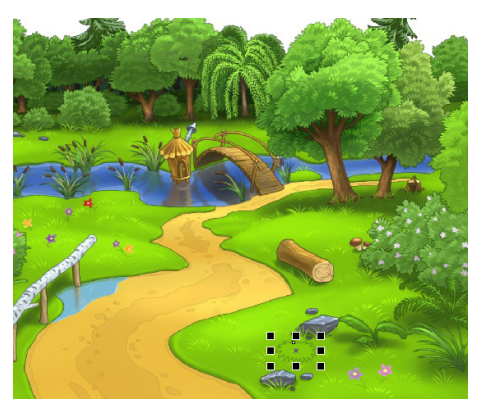

图3-1-6 填充颜色并调整轮廓后的效果

①7 在工具箱中单击【钢笔工具】,在绘图页中绘制一个图形,为其填充黑色,并取消轮廓色,效果如图3-1-7所示。

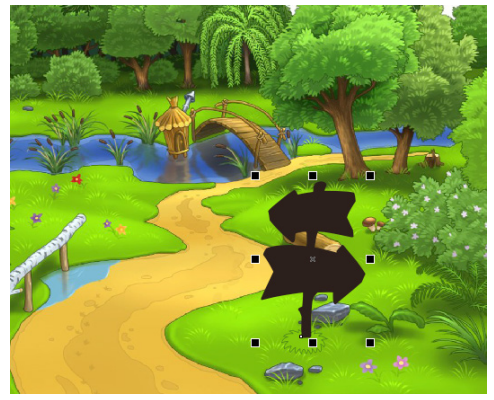

图3-1-7 绘制图形并填充黑色

**18** 在工具箱中单击【钢笔工具】按钮,在绘图页中绘制一个图形,如图3-1-8 所示。

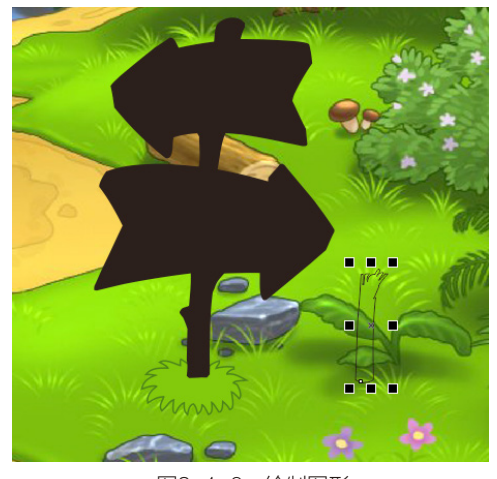

图3-1-8 绘制图形

**①**9 选中绘制的图形,按Shift+F11组 合键,在弹出的对话框中将RGB值设置为 117、84、39,如图3-1-9所示。

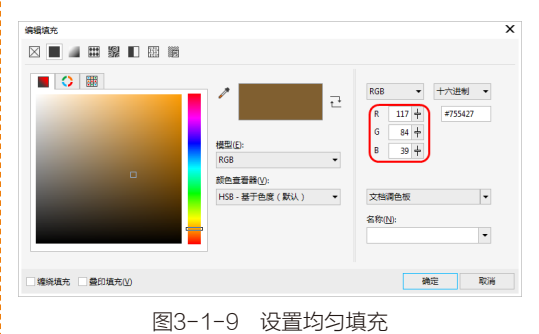

10 设置完成后,单击【确定】按钮, 在默认调色板中右键单击 🖂 按钮, 取消轮廓 色,并调整其位置,效果如图3-1-10所示。

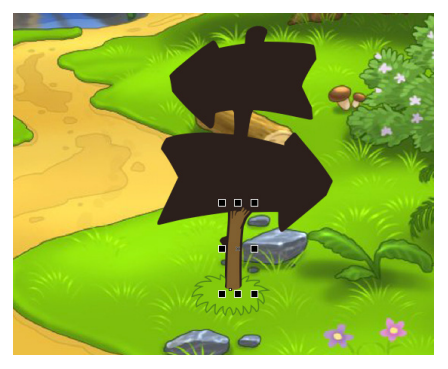

图3-1-10 填充颜色并取消轮廓色后的效果

11 在工具箱中单击【钢笔工具】按 钮,在绘图页中绘制如图3-1-11所示的图 形,为其填充黑色,并取消轮廓,效果如 图3-1-11所示。

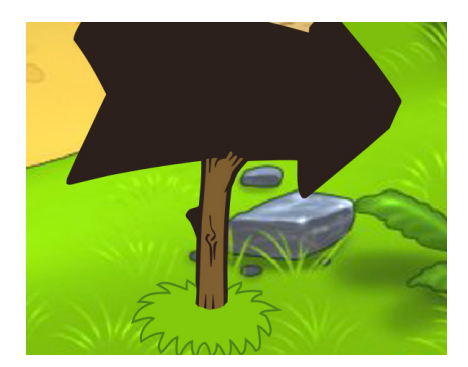

图3-1-11 绘制图形并填充颜色

12 在工具箱中单击【钢笔工具】 按钮,在绘图页中绘制如图3-1-12所示的 图形,将其填充颜色的RGB值设置为67、 122、20,取消其轮廓色,如图3-1-12所示。

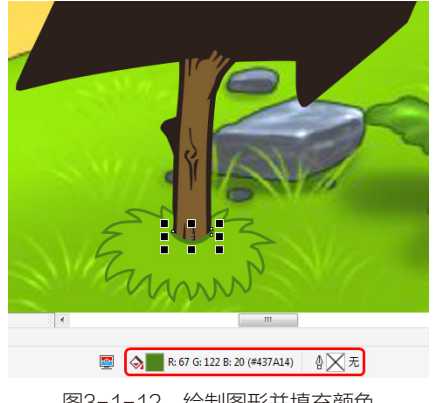

图3-1-12 绘制图形并填充颜色

13 在工具箱中单击【钢笔工具】按 钮,在绘图页中绘制一个如图3-1-13所示的 图形。

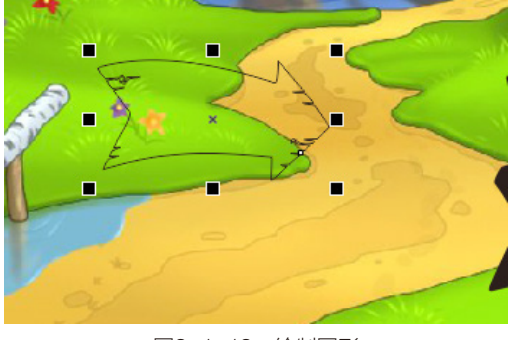

图3-1-13 绘制图形

第 3 章

基本绘图技巧

49

14 选中该图形,按Shift+F11组合 键,在弹出的对话框中将CMYK值设置为 6、18、42、0,如图3-1-14所示。

|                  |                                                                                                    | x                                                             |
|------------------|----------------------------------------------------------------------------------------------------|---------------------------------------------------------------|
|                  | 【     】     【     】     【     】     【     】     【     】     【     】     【     】     【     】     】     【     】     】     【     】     】     】     【     】     】     】     】     】     】     】     】     】     】     】     】     】     】     】     】     】     】     】     】     】     】     】     】     】     】     】     】     】     】     】     】     】     】     】     】     】     】     】     】     】     】     】     】     】     】     】     】     】     】     】     】     】     】     】     】     】     】     【     】     】     】     】     】     】     】     】     】     】     】     】     【     】     】     】     】     】     】     】     】     】     】     】     】     】     】     】     】     】     】     】     】     】     】     】     】     】     】     】     】     】     】     】     】     】     】     】     】     】     】     】     】     】     】     】     】     】     】     】     】     】     】     】     】     】     】     】     】     】     】     】     】     】     】     】     】     】     】     】     】     【     】     】     】     】     】     】     】     】     】     】     】     】     】     】     】     】     】     】     】     】     】     】     】     】     】     】     】     】     】     】     】     】     】     】     】     】     】     】     】     】     】     】     】     】     】     】     】     】     】     】     】     】     】     】     】     】     】     】     】     】     】     】     】     】     】     】     】     】     】     】     】     】     】     】     】     】     】     】     】     】     】     】     】     】     】     】     】     】     】     】     】     】     】     】     】     】     】     】     】     】     】     】     】     】     】     】     】     】     】     】     】     】     】     】     】     】     】     】     】     】     】     】     】     】     】     】     】     】     】     】     】     】     】     】     】     】     】     】     】     】     】     】     】     】     】     】     】     】     】     】     】     】     】     】     】     】     】     】     】     】     】     】     】     】     】     】     】     】     】     】     】     】     】     】 | CMWX +大地制 ・<br>( 6 6 +<br>7 DJAL<br>7 2 +<br>2 0 +<br>文知識色版 ・ |
| □ 缠绕填充 □ 叠印填充(⊻) |                                                                                                    | 确定 取消                                                         |

图3-1-14 设置均匀填充

15 设置完成后,单击【确定】按 钮,在默认调色板中右击区按钮,取消 轮廓颜色,并在绘图页中调整该图形的位 置,效果如图3-1-15所示。

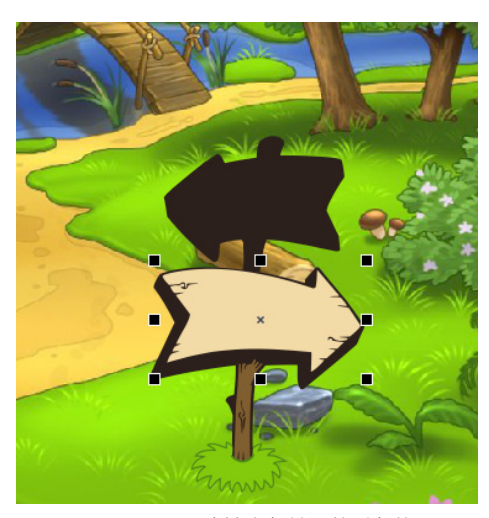

图3-1-15 取消轮廓色并调整对象位置

16 使用钢笔工具在绘图页中绘制一个图形,将其填充颜色的CMYK值设置为2、25、53、0,取消轮廓,效果如图3-1-16所示。

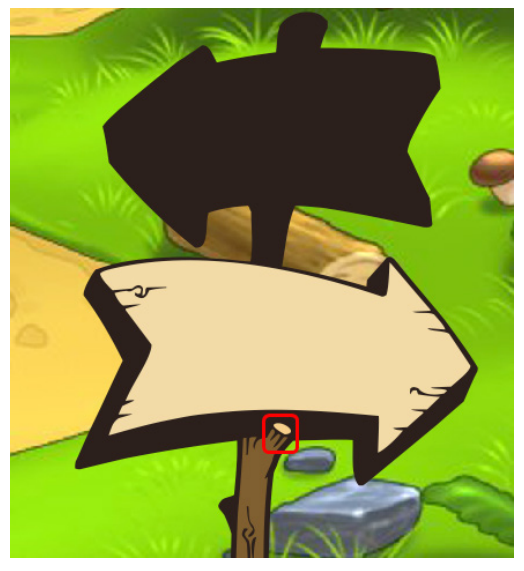

图3-1-16 绘制图形并填充颜色

17 使用钢笔工具绘制一个如图3-17 所示的图形,将其填充颜色的CMYK值设置为24、45、77、0,取消轮廓,效果如图3-1-17所示。

**18** 使用同样的方法绘制其他图形,并 对其进行相应的设置,效果如图3-1-18所示。

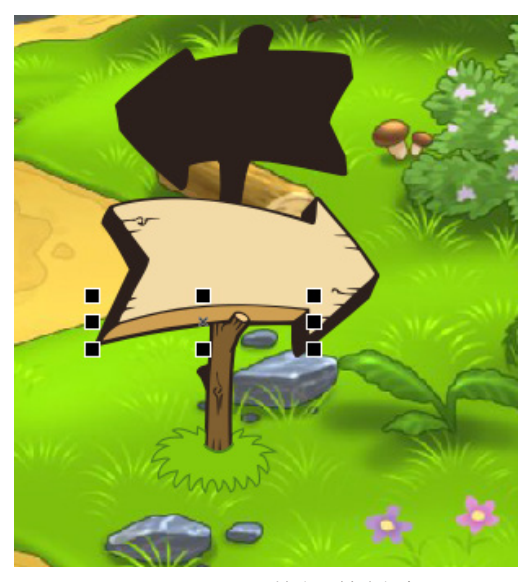

图3-1-17 设置填充和轮廓颜色

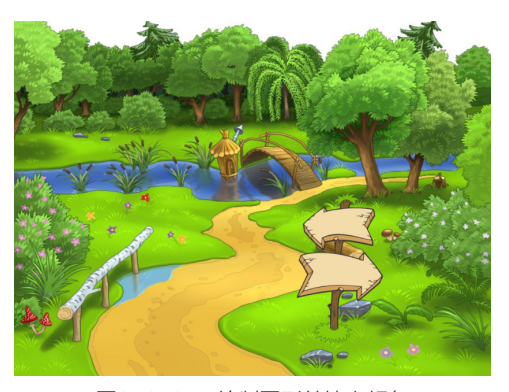

图3-1-18 绘制图形并填充颜色

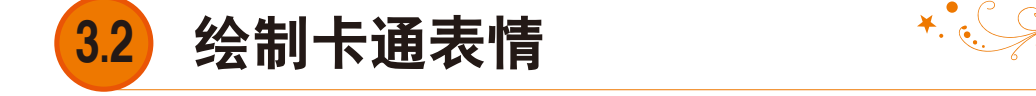

## 

本案例将介绍如何绘制卡通表情,该 案例主要通过【矩形工具】【钢笔工具】 等来绘制表情的轮廓,然后通过为绘制的 图形填充颜色来完成表情的制作。

3.2.2 制作步骤

01 按Ctrl+N组合键,弹出【创建新

文档】对话框,将【名称】设置为【卡通 表情】,将【宽度】和【高度】设置为 123mm,单击【确定】按钮,如图3-2-1 所示。

**12** 在菜单栏中选择【布局】|【页面 背景…】命令,如图3-2-2所示。

50

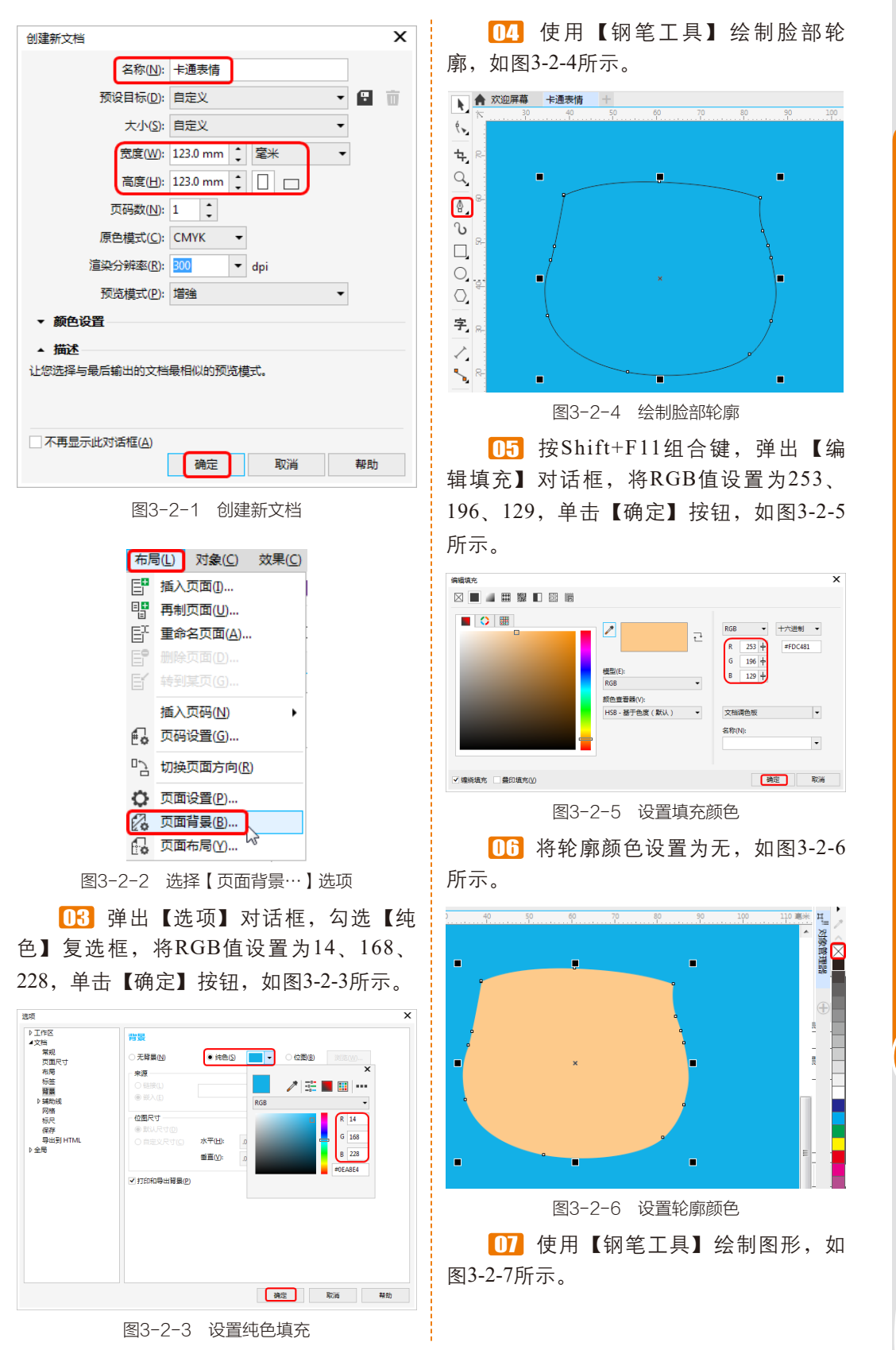

第3章 基本绘图技巧

51

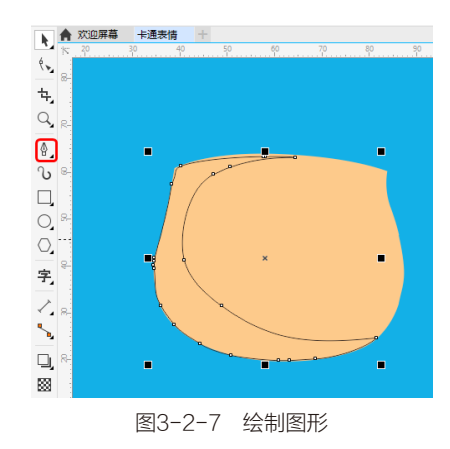

**165**、121,将轮廓颜色设置为无,如图3-2-8 所示。

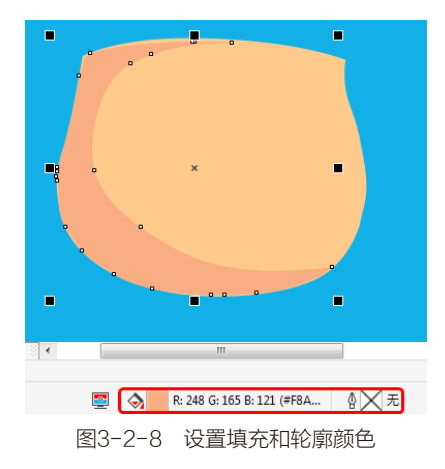

**①**9 使用【钢笔工具】绘制眼睛部 分,如图3-2-9所示。

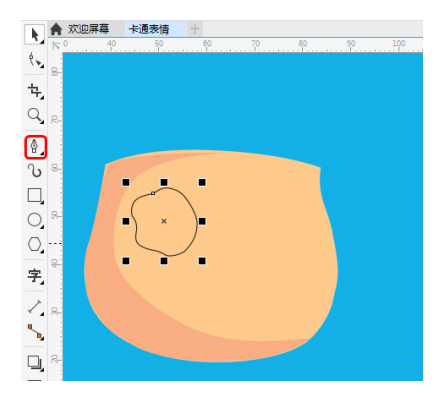

图3-2-9 绘制眼睛部分

10 按Shift+F11组合键, 弹出【编 辑填充】对话框, 将RGB值设置为0、 111、180, 单击【确定】按钮, 如图3-2-10 所示。

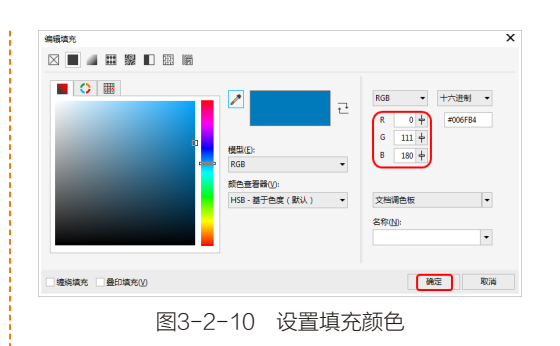

按F12键,弹出【轮廓笔】对话框,将【颜色】的CMYK值设置为93、
 88、89、80,将【宽度】设置为0.5mm,单击【确定】按钮,如图3-2-11所示。

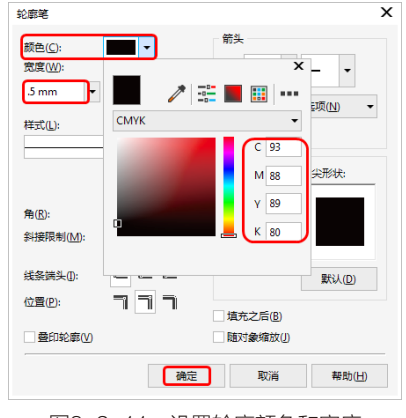

图3-2-11 设置轮廓颜色和宽度

**12** 使用【钢笔工具】绘制图形并将 其颜色设置为白色,如图3-2-12所示。

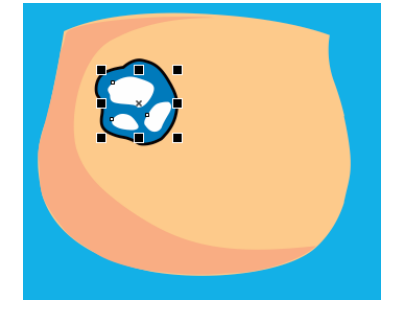

图3-2-12 设置完成后的效果

**13** 使用同样的方法绘制眼睛和嘴巴 部分,如图3-2-13所示。

**14** 使用【钢笔工具】绘制如图3-2-14 所示的图形。

15 将填充颜色的RGB值设置为240、90、40,将轮廓颜色设置为无,如图3-2-15所示。

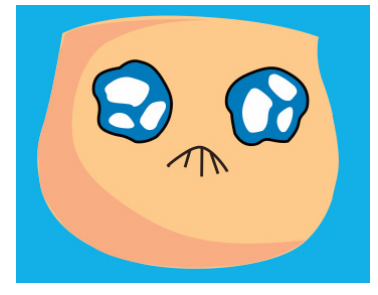

图3-2-13 绘制完成后的效果

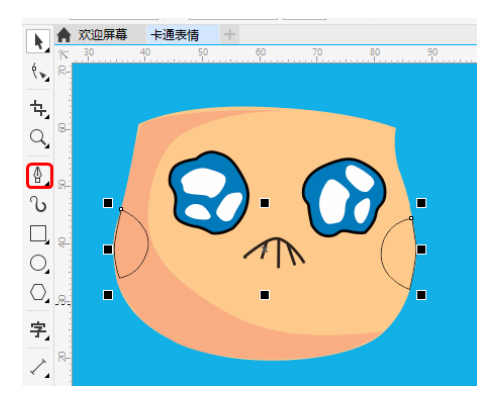

图3-2-14 绘制图形

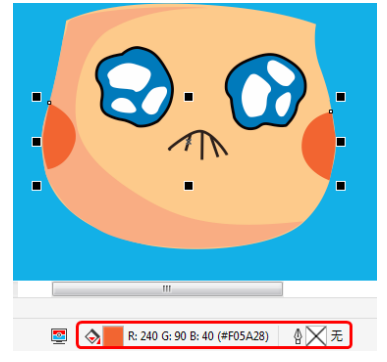

图3-2-15 设置填充和轮廓颜色

16 使用【钢笔工具】绘制脸部线 条,将轮廓宽度设置为0.75mm,如图3-2-16 所示。

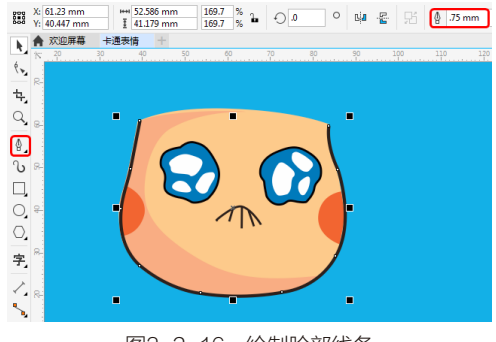

图3-2-16 绘制脸部线条

**17** 使用【钢笔工具】绘制图形, 将填充颜色的CMYK值设置为0、41、 54、0,将轮廓颜色设置为无,如图3-2-17 所示。

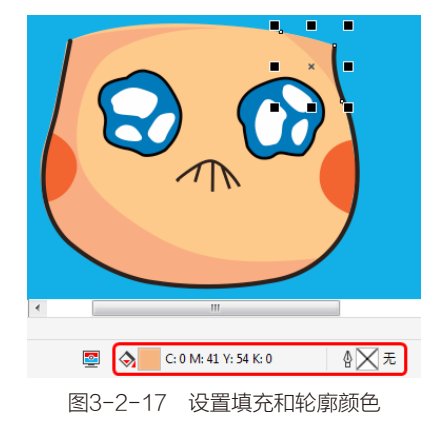

第 3 章

基本绘图技巧

53

18 使用【钢笔工具】绘制图形,将 填充颜色的RGB值设置为90、178、179, 将轮廓颜色设置为无,如图3-2-18所示。

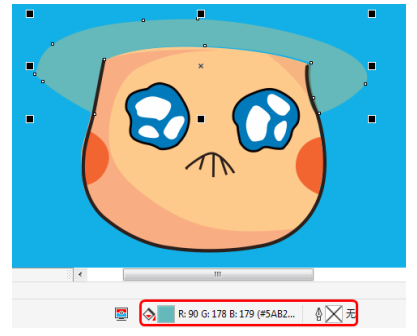

图3-2-18 设置图形的填充和轮廓颜色

19 使用【钢笔工具】绘制图形,将 填充颜色的RGB值设置为0、72、84,将轮 廓颜色设置为无,如图3-2-19所示。

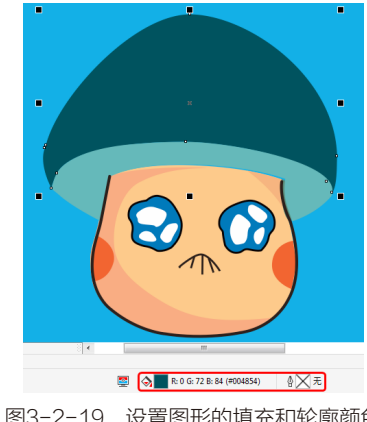

图3-2-19 设置图形的填充和轮廓颜色

## \ominus 知识链接

面部是最有效的表情器官,面部表 情的发展在根本上来源于价值关系的发 展,人类面部表情的丰富性来源于人类 价值关系的多样性和复杂性。人的面部 表情主要表现为眼、嘴、鼻、面部肌肉 的变化。

眼:眼睛是心灵的窗户,能够最 直接、最完整、最深刻、最丰富地表现 人的精神状态和内心活动,它能够冲破 习俗的约束,自由地沟通彼此的心灵, 能够创造无形的、适宜的情绪气氛,代 替词汇贫乏的表达,促成无声的对话, 使两颗心相互进行神秘的、直接的窥 术。眼睛通常是情感的第一个自发表达 者,透过眼睛可以看出一个人是欢乐还 是忧伤,是烦恼还是悠闲,是厌恶还是 喜欢。

嘴: 嘴部表情主要体现在口形变 化上。伤心时嘴角下撇, 欢快时嘴角提 升, 委屈时撅起嘴巴, 惊讶时张口结 舌, 忿恨时咬牙切齿, 忍耐痛苦时咬住 下唇。

鼻: 厌恶时耸起鼻子,轻蔑时嗤之 以鼻,愤怒时鼻孔张大,鼻翕抖动;紧 张时鼻腔收缩,屏息敛气。

面部:面部肌肉松弛表明心情愉快、轻松、舒畅,肌肉紧张表明痛苦、 严峻、严肃。

一般来说,面部各个器官是一个有机 整体,协调一致地表达出同一种情感。当 人感到尴尬、有难言之隐或想有所掩饰 时,其五官将出现复杂而不和谐的表情。

20 使用【钢笔工具】绘制图形,将 填充颜色的RGB值设置为0、115、130,将 轮廓颜色设置为无,如图3-2-20所示。

**21** 使用同样的方法绘制如图3-2-21所示的图形,并设置对象的填充颜色。

22 使用【钢笔工具】绘制图形,将 填充颜色的RGB值设置为72、123、106, 将轮廓颜色设置为无,如图3-2-22所示。

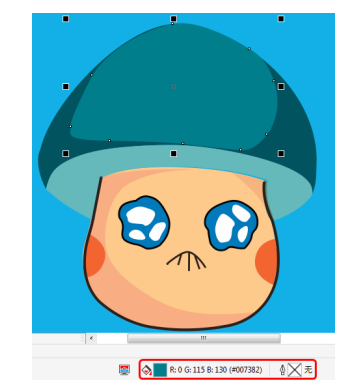

图3-2-20 设置图形的填充和轮廓颜色

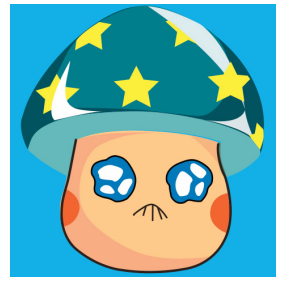

图3-2-21 制作其他部分

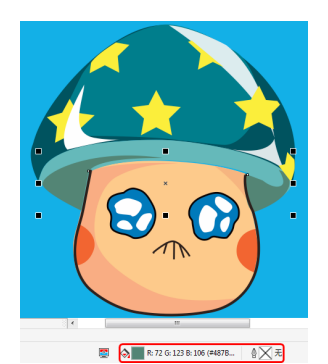

图3-2-22 设置图形的填充和轮廓颜色

23 使用【钢笔工具】绘制头部的线段部分,将轮廓宽度设置为0.75mm,最终效果如图3-2-23所示。

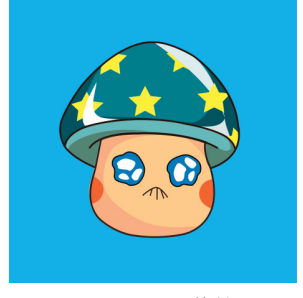

图3-2-23 最终效果

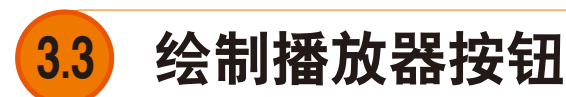

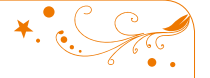

第 3

章

基本绘图技巧

55

## 3.3.1 技能分析

制作本例的主要目的是使读者了解并 掌握如何在CorelDRAW 2017软件中绘制 播放器按钮。先利用【椭圆工具】和【渐 变填充工具】绘制出播放器按钮的立体效 果,再使用【钢笔工具】绘制音符图形, 在绘制中使用【渐变填充】和【透明度工 具】等制作出按钮的各种效果,从而完成 最终效果。

#### 3.3.2 制作步骤

01 按Ctrl+N组合键,在弹出的【创 建新文档】对话框中输入【名称】为【播 放器按钮】,将【宽度】设置为170mm, 将【高度】设置为55mm,将【原色模 式】设置为CMYK,将【渲染分辨率】设 置为300dpi,然后单击【确定】按钮,如 图3-3-1所示。

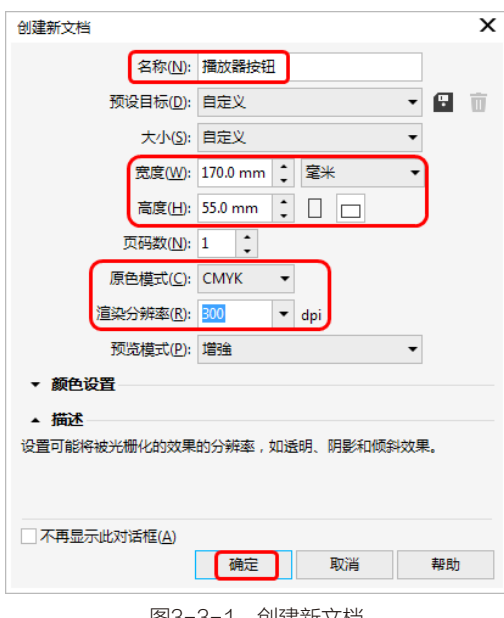

图3-3-1 创建新文档

02 在工具箱中选择【椭圆形工 具】,在绘图页中按住【Ctrl】键绘制正 圆,如图3-3-2所示。

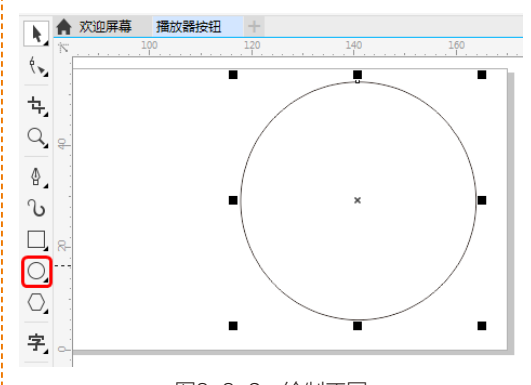

图3-3-2 绘制正圆

**03** 选择绘制的正圆, 按Shift+F11 组合键弹出【编辑填充】对话框,将左 侧节点的RGB值设置为239、239、242, 在50%位置处的RGB值设置为176、176、 186,将右侧节点的CMYK值设置为0、0、 0、0,在【变换】选项组中,将旋转设置 为38°,单击【确定】按钮,如图3-3-3 所示。

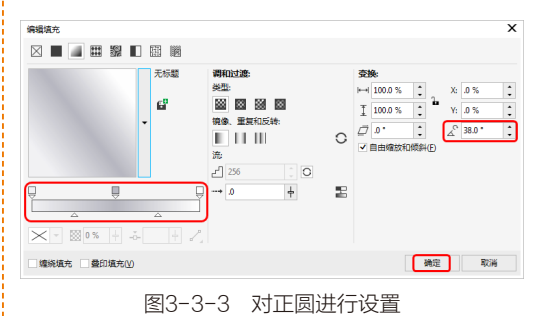

04 按F12键, 弹出【轮廓笔】对话 框,将【颜色】的CMYK值设置为65、 56、53、2,将【宽度】设置为【细线】, 单击【确定】按钮,如图3-3-4所示。

05 用上述方法再绘制一个正圆,调 整位置,如图3-3-5所示。

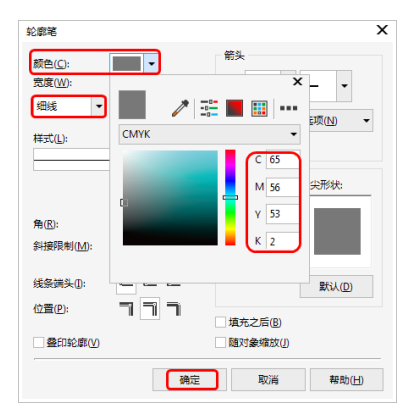

图3-3-4 设置轮廓颜色

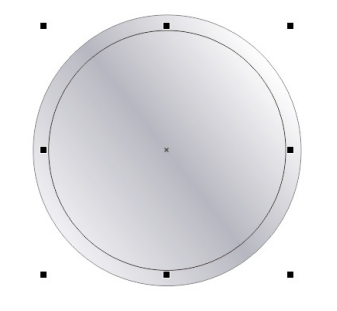

图3-3-5 绘制正圆

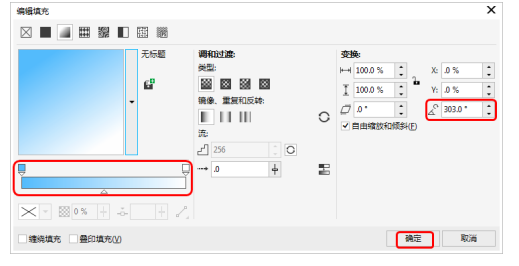

图3-3-6 对正圆进行设置

()7) 将颜色的CMYK值设置为65、
56、53、2,将【宽度】设置为【细线】,
利用【钢笔工具】绘制图形,如图3-3-7
所示。

08 选中此图形,将其轮廓宽度设置为无,按Shift+F11组合键弹出【编辑填充】对话框,将第一个节点的RGB值设置

为5、156、254,在17%的位置添加一个节 点将其节点的RGB值设置为5、156、254, 在41%的位置添加一个节点将其节点的 RGB值设置为69、188、245,在70%的位 置添加一个节点将其节点的RGB值设置为 132、210、251,将最后一个节点的RGB值 设置为64、186、245,在【变换】选项组 中,将旋转设置为24.9°,单击【确定】按 钮,如图3-3-8所示。

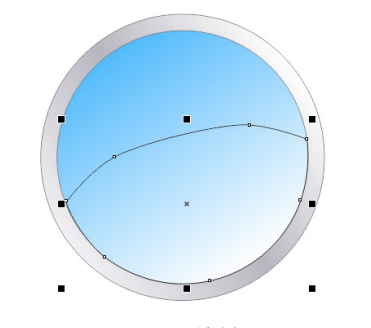

图3-3-7 绘制图形

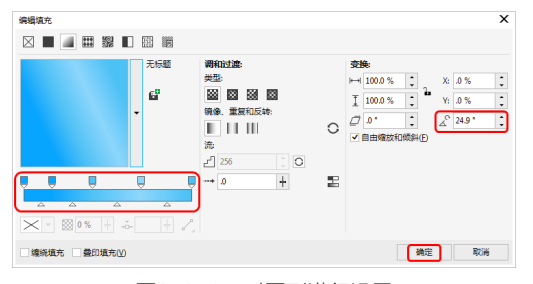

#### 图3-3-8 对图形进行设置

①9 选择【矩形工具】然后按住Ctrl 键绘制出一个正方形,将其设置为【圆 角】,转角半径设置为2mm,如图3-3-9 所示。

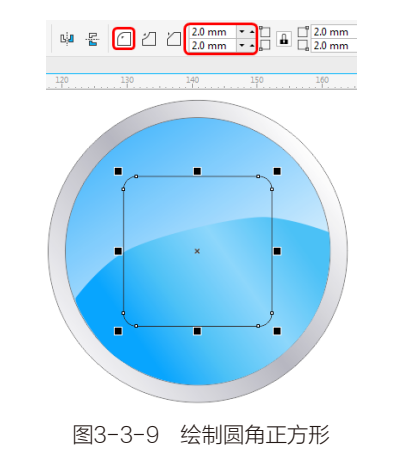

56

10 选择此图形,将其轮廓宽度设置为无,将其填充颜色设置为白色,完成后的效果如图3-3-10所示。

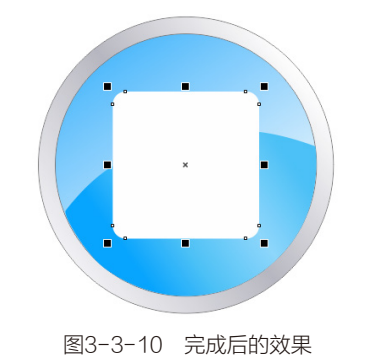

11 用上述同样的方法再次绘制出一个圆角正方形,完成后的效果如图3-3-11 所示。

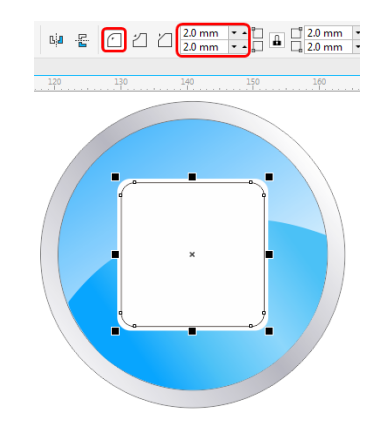

图3-3-11 绘制图形

12 选择此图形,将其轮廓宽度设 置为无,按Shift+F11组合键弹出【编辑填 充】对话框,将左侧节点的RGB值设置为 216、216、216,将右侧节点的CMYK值设 置为0、0、0、0,在【变换】选项组中, 将旋转设置为306°,单击【确定】按钮, 如图3-3-12所示。

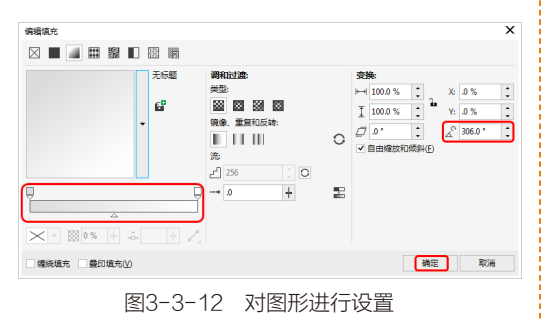

**13** 完成后的效果如图3-3-13所示。

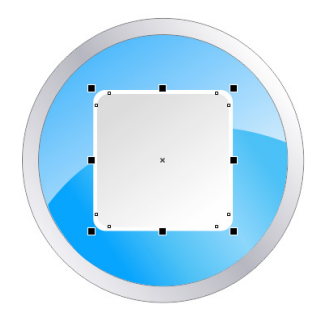

图3-3-13 完成后的效果

示。

14 继续绘制图形,效果如图3-3-14所

第 3 章

基本绘图技巧

57

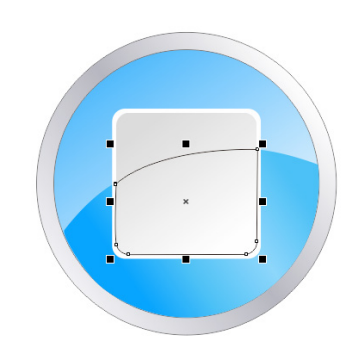

图3-3-14 绘制图形

● 选择此图形,将其轮廓宽度设置为无,按Shift+F11组合键弹出【编辑填充】对话框,将左侧节点的RGB值设置为175、175、174,将右侧节点的CMYK值设置为0、0、0、0,在【变换】选项组中,将旋转设置为290°,单击【确定】按钮,如图3-3-15所示。

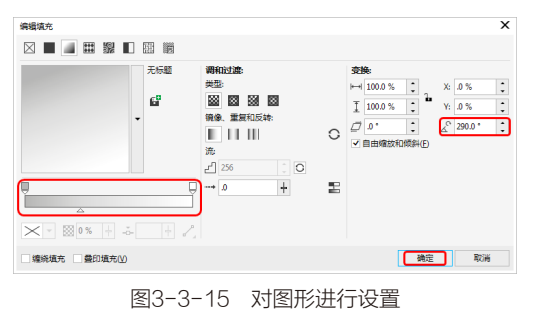

 16 继续绘制图形如图3-3-16所示。
 17 选中此图形,将轮廓宽度设置为无,按Shift+F11组合键弹出【编辑填充】 对话框,将RGB设置为3、208、255,单击 【确定】按钮,如图3-3-17所示。

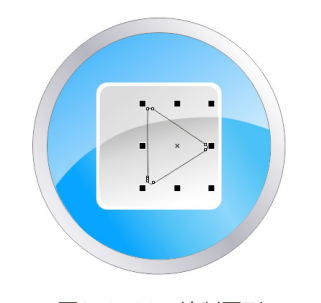

图3-3-16 绘制图形

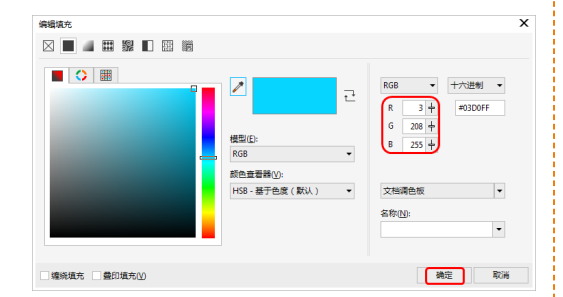

图3-3-17 对图形进行设置 **18** 完成后的效果如图3-3-18所示。

图3-3-18 完成后的效果

 选中图形对其进行阴影设置,将 其阴影角度设置为269,阴影延展设置为
 50,阴影淡出设置为0,阴影的不透明度设
 置为50,阴影羽化设置为15,羽化方向设 置为"平均", 阴影颜色设置为黑色, 如 图3-3-19所示。

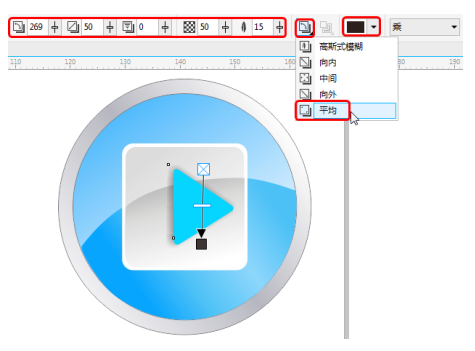

图3-3-19 对其图形进行阴影设置

**20** 使用【矩形工具】绘制矩形,然 后添加相同的阴影效果,如图3-3-20所示。

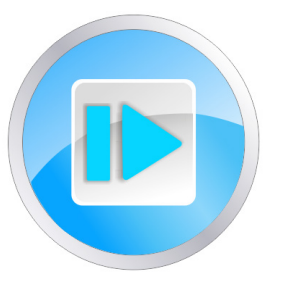

图3-3-20 添加阴影效果 **21** 使用同样的方法制作其他播放 器,效果如图3-3-21所示。

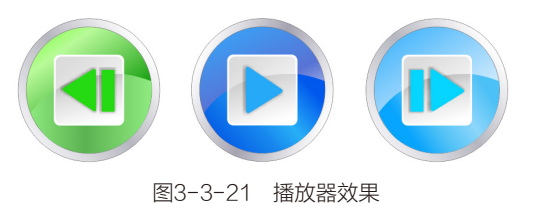

小结

通过对以上案例的学习,读者可以掌握和了解CorelDRAW 2017的基本绘图技巧和操作,掌握本章中所讲解的各种工具和命令的使用方法,可以在以后熟练使用CorelDRAW 进行图画绘制,表现所需的任何效果。